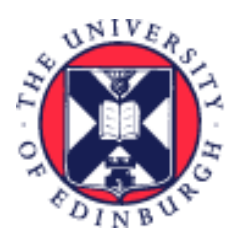

# THE UNIVERSITY of EDINBURGH

## System User Guide Employee Guide on How to View your Payslip

We realise this formatting may not be accessible for all – to request this document in an alternative format please email <u>hrhelpline@ed.ac.uk</u>.

## Contents

| Introduction                      | 2  |
|-----------------------------------|----|
| In Brief                          | 2  |
| How to View your Payslip          | 2  |
| What is Included on your Payslip  | 2  |
| How to Print your Payslip         | 2  |
| How to Save Your Payslip          | 3  |
| How to Download Multiple Payslips | 3  |
| In Detail                         | 4  |
| How to View Your Payslip          | 4  |
| What is Included on Your Payslip  | 7  |
| How to Print Your Payslip         | 9  |
| How to Save Your Payslip          | 12 |
| How to Download Multiple Payslips | 14 |
| Version History                   | 17 |
| Reviewers & Approvers             | 17 |

## Introduction

This guide covers key tasks for Employees in the 'how to view your payslip' system process. It is related to the Process User Guide for Payroll for Employees, Line Managers, SDAs and HR Operations.

#### <u>Guide to Payroll for Employees, Line Managers, SDAs and HR Operations</u>

## In Brief

This section is a simple overview and should be used as a reminder. More detailed information on each outcome is provided later in this guide.

### How to View your Payslip

- 1. From the Home page, click the **Me** tab then select the **Pay** app.
- 2. Click the My Payslips tile to view your payslip.
- 3. The details of your latest payslip will appear by default.
- 4. The list of payslips available to view will appear in date order (new to old) on the left hand side of the screen. Select the payslip you would like to view.
- 5. Click on the **Payslip Preview** tab to view your payslip.

## What is Included on your Payslip

Please refer to the <u>detailed</u> section for an overview of your payslip details.

#### How to Print your Payslip

- 1. From the Home page, click the **Me** tab then select the **Pay** app.
- 2. Click the **My Payslips** tile to view your payslip.
- 3. The details of your latest payslip will appear by default.
- 4. Select the payslip you would like to print.
- 5. Click on the **Payslip Preview** tab.
- 6. To print the payslip, click on the **ellipsis icon** and select **Print**.
- 7. A print dialogue box will open to allow you to print to a printer of your choosing.

## How to Save Your Payslip

- 1. From the Home page, click the **Me** tab then select the **Pay** app.
- 2. Click the **My Payslips** tile to view your payslip.
- 3. The details of your latest payslip will appear by default.
- 4. Select the payslip you would like to save.
- 5. Click on the **Payslip Preview** tab.
- 6. To save the payslip, click on the **ellipsis icon** then **Save**.
- 7. A save dialogue box will open.
- 8. Rename your file to something more meaningful (e.g. April 2022). Then click on **Save**.

### How to Download Multiple Payslips

- 1. From the Home page, click the **Me** tab then select the **Pay** app.
- 2. Click the **My Payslips** tile to view your payslip.
- 3. The details of your latest payslip will appear by default.
- 4. Select the payslips you would like to download.
- 5. Either click on the **select all tick box** on the left hand side of the screen, above the list of payslips or select each individual payslip you would like to download from the list.
- 6. Click on the **Export icon** above the list of payslips.
- 7. Your payslips will be saved to your Downloads folder as pdfs in a zip file.

For detailed guidance, see the next section.

## In Detail

This section provides the detailed steps and includes relevant screenshots from the system.

## How to View Your Payslip

1. From the Home page, click the **Me** tab then select the **Pay** app.

**Note:** If you access your Payslips via your Favourites, this will take you to the old screens. Please delete any previous Favourites to your Payslips and create a new one.

| $\equiv \underbrace{f_{\text{EDIN}}}_{\text{of EDIN}}  \text{THE UN}$ | VIVERSITY<br>BURGH            |                       |                         |                              |              | ①☆P♀ №~ |
|-----------------------------------------------------------------------|-------------------------------|-----------------------|-------------------------|------------------------------|--------------|---------|
|                                                                       | Good morning, 1               | raining               |                         |                              |              |         |
|                                                                       | Me My Client Groups           | Guaranteed Hours Help | Desk Tools              | Others                       |              |         |
|                                                                       | QUICK ACTIONS                 | APPS                  |                         |                              |              |         |
|                                                                       | My Public Info                |                       | <b>*</b> *              |                              |              |         |
|                                                                       | 📩 Change Photo                | Directory             | Onboarding              | Checklist Tasks              | Pay          |         |
|                                                                       | Document Delivery Preferences |                       |                         |                              |              |         |
|                                                                       | Eligible Jobs                 |                       |                         | 1¥                           | $\bigcirc$   |         |
|                                                                       | Dnboarding Tasks              | Time and<br>Absences  | Personal<br>Information | Skills and<br>Qualifications | Learning     |         |
|                                                                       | Current Tasks                 |                       |                         |                              |              |         |
|                                                                       | In-Progress Checklists        |                       | Â                       | <b>P</b>                     | ĩ            |         |
|                                                                       |                               | Current Jobs          | Wellness                | Personal Brand               | Volunteering |         |

2. Click the **My Payslips** tile to view your payslip.

| $= \underbrace{\text{THE UNIVERSITY}}_{of \text{ EDINBURGH}}$ |                                                                                                    | ①☆P♀ ┉~ |
|---------------------------------------------------------------|----------------------------------------------------------------------------------------------------|---------|
| K Pay                                                         |                                                                                                    |         |
|                                                               | Training Example                                                                                                    |         |
|                                                               | My Paysips           View, print, download and search current and past payslips, which contain gross pay, net pay, taxes and other information.         Payment Methods |         |

3. The list of payslips available to view will appear in date order (new to old) on the left hand side

of the screen. The details of your latest payslip will appear by default.

**Note:** if you have been viewing multiple payslips, you may be presented with a blank screen. If this occurs, untick then re-tick the payslip you wish to review. Each time you select a new payslip to view, the graph will change to show the payslip you just selected and the last 3 you ticked.

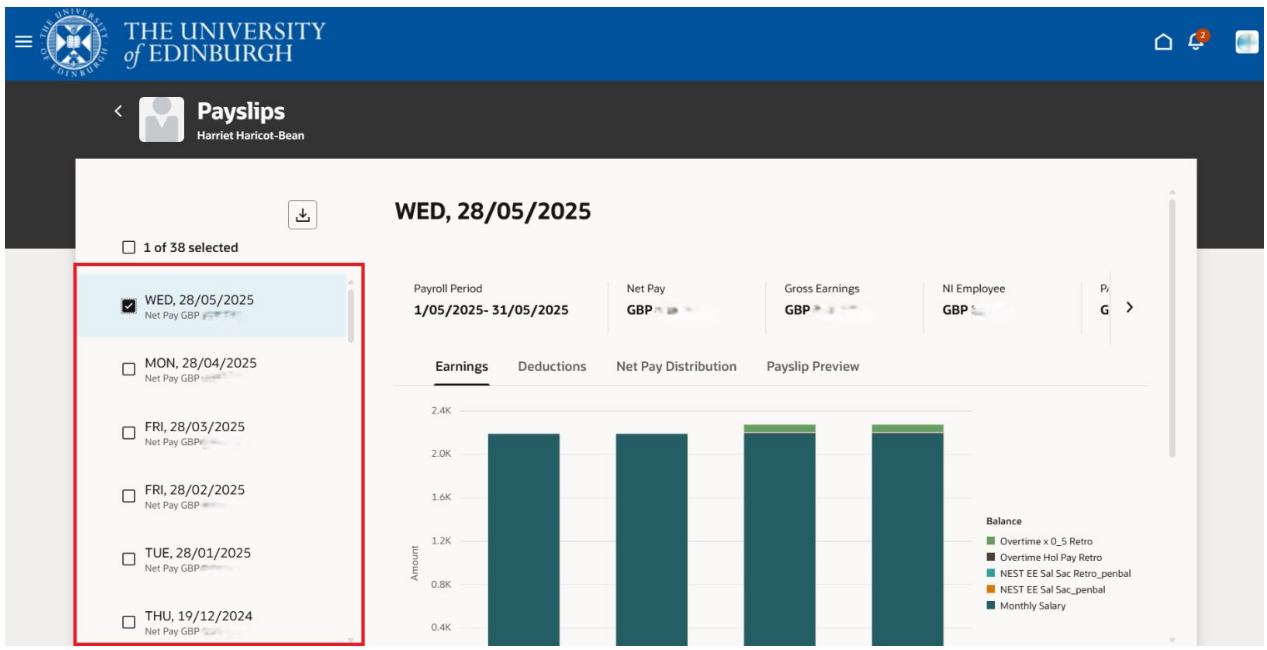

- 4. The **Earnings** tab will be displayed in the first instance. This shows:
  - a. A summary of your pay.
  - b. A graph of your pay. There is a legend on the right hand side which explains what each of the colours on the graph means.

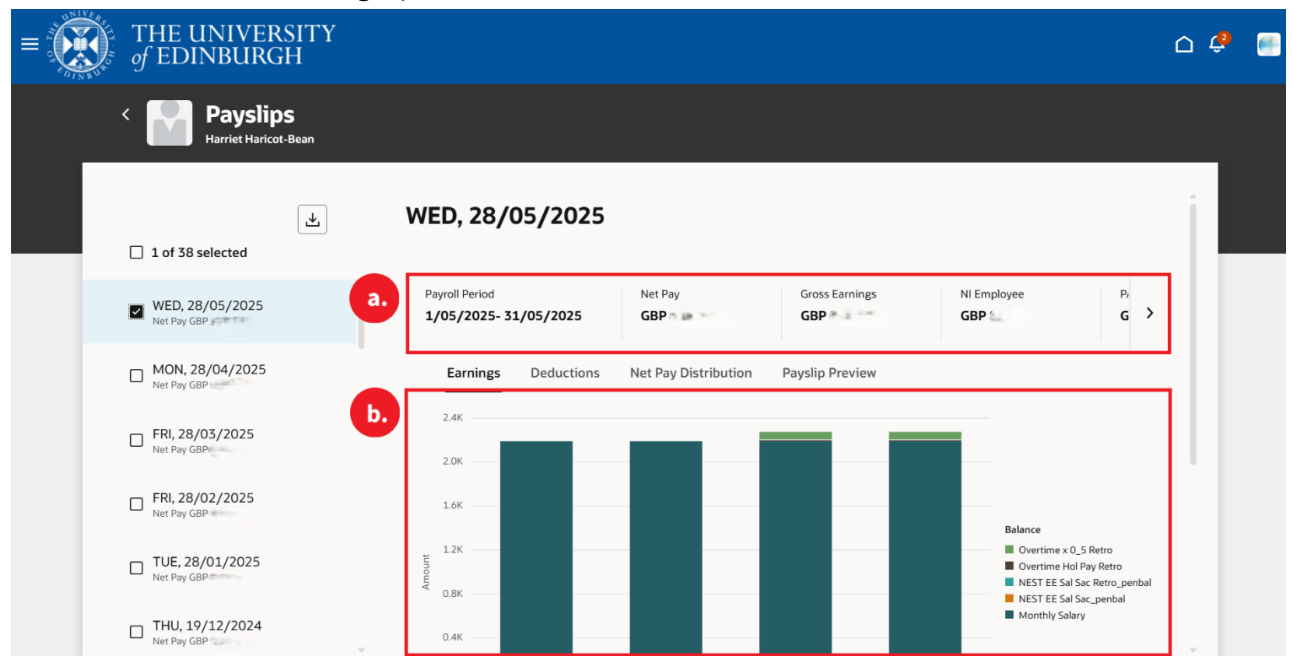

- 5. There are three more tabs above the Earnings graph:
  - a. **Deductions** provides a summary and graph of the deductions for the selected month.
  - b. **Net Pay Distribution** provides a summary of your net pay Distribution for the selected month.
  - c. **Payslip Preview** allows you to view your payslip for the selected month as a whole.

| $\equiv \underbrace{\text{THE UNIVERSITY}}_{of EDINBURGH}$ |                                               |                      |                 |                                                       | û 🧳                                                    |  |
|------------------------------------------------------------|-----------------------------------------------|----------------------|-----------------|-------------------------------------------------------|--------------------------------------------------------|--|
| < Payslips<br>Harriet Haricot-Bean                         |                                               |                      |                 |                                                       |                                                        |  |
| 1 of 38 selected                                           | WED, 28/05/2025                               |                      |                 |                                                       | Î                                                      |  |
| WED, 28/05/2025                                            | Payroll Period<br>1/05/2025- 31/05/2025<br>a. | GBP b.               | Gross Earnings  | NI Employee                                           | р,<br><b>G &gt;</b>                                    |  |
| MON, 28/04/2025<br>Net Pay GBP                             | Earnings Deductions                           | Net Pay Distribution | Payslip Preview |                                                       |                                                        |  |
| FRI, 28/03/2025<br>Net Pay GBPe                            | 2.4K                                          |                      |                 |                                                       |                                                        |  |
| FRI, 28/02/2025<br>Net Pay GBP                             | 1.6K                                          |                      |                 | Balance                                               |                                                        |  |
| UE, 28/01/2025                                             | 1.2K                                          |                      |                 | Overtime x 0 Overtime Hol NEST EE Sal S NEST EE Sal S | 5 Retro<br>Pay Retro<br>iac Retro_penbal<br>iac_penbal |  |
| THU, 19/12/2024                                            | 0.4K                                          |                      |                 | Monthly Salar                                         | у                                                      |  |

- 6. Click on **Payslip Preview** tab to view your payslip.
- 7. The payslip details are displayed.

| $\equiv \underbrace{O}_{\text{of EDINBURGH}}$ |                                                                                                    | û 🧳 😬 |
|-----------------------------------------------|----------------------------------------------------------------------------------------------------|-------|
| < Payslips<br>Harriet Haricot-Bean            |                                                                                                    |       |
| ے ا                                           | WED, 28/05/2025                                                                                                    |       |
| WED, 28/05/2025<br>Net Pay GBP 1.664.06       | Payroll Period         Net Pay         Gross Earnings         NI Employee         P           1/05/2025-31/05/2025         GBP         GBP         GBP         C         >                                                                                                    |       |
| MON, 28/04/2025<br>Net Pay GBP 1,664.06       | Earnings Deductions Net Pay Distribution Payslip Preview                                                                                                    |       |
| FRI, 28/03/2025<br>Net Pay GBP 1.722.26       |                                                                                                    |       |
| FRI, 28/02/2025<br>Net Pay GBP 1,722.26       | Companye Name     Invince Name     Noncome                                                                                                    |       |
| L TUE, 28/01/2025<br>Net Pay GBP 1,766.77     | Taylore water and the second second s |       |
| THU, 19/12/2024<br>Net Pay GBP 1,751.46       | S1284:         Curvative         A           Payment         Description         Value           Assignment         Description         Value           March (Sec)         Value         Value           March (Sec)         Value         Value           March (Sec)         Assignment         Description           Value         Value         Value           March (Sec)         Assignment         Description                                                                                                    |       |
| THU, 28/11/2024                               | Mod 37 EE for face         41.00         A8 Preurog         50.00           Summar                                                                                                    |       |

## What is Included on Your Payslip

#### **Multiple assignments**

Require wording - If you're a multi-assignment employee then your earnings for tax and national purposes are aggregated together to determine the correct tax and national insurance. The payments from each assignment are now displayed on a single payslip.

#### **Pension Balances**

Require wording – The pension balances are now shown in a separate section on your payslip. All employee and employer pension contributions for all pension schemes are shown. The balances displayed are Year-to-Date i.e. the total for each item since April (or later if a new assignment) to date including the current pay.

In addition the following details may be relevant to your payslip:

#### Note 1 - Scottish Tax Code

If your tax code has an S in front of your code e.g. S1257L then HMRC have your status for tax purposes as a Scottish Taxpayer. This means that your tax calculation is partially determined based on rates and thresholds determined by the Scottish government. If it is set at a different rate, then Scottish taxpayers will pay a correspondingly higher or lower rate of income tax than elsewhere in the UK. Definition of a Scottish taxpayer is determined by 'close connection' and is usually defined by 'where an individual has their place of residence'. For the majority of staff this will be straight forward i.e. live in Scotland. However, there will be some cases where this may not be the case. See <u>Financial Services SharePoint</u> for further information.

#### **Guaranteed Hours**

The payslip displays how many hours your payment will refer to. This is shown as a plain time equivalent (x1). For example, if you worked 10 hours that are to be paid at 2.0 then this equates to 20 hours (10 x 2) and your payslips will show 20 hours.

#### Multiple rows of payments

If there are multiple inputs for the same payment e.g. overtime they are collated and only the total amount shown on your payslip. Similarly, any back dated pay award will only show one value for each payment instead of a month by month breakdown.

## **Online Payslip Guide**

#### Employee Details

Employee and NI number are displayed here. Your home address is shown here. Please ensure this is up to date in P&M.

#### Pay Processing Information

This is the pay period this payslip refers to. It confirms the start and end dates, pay day and pay method.

BACS = payment to your bank account.

#### Tax Details

Tax Details Confirmation of your tax code, basis and NI category. See <u>Note 1</u>.

#### **Payments**

All payments (including any salary sacrifices) are listed here. If you have multiple assignments they are displayed on one payslip. The assignment number for each payment is shown. This would normally be your employee number with a -2, -3 etc. at the end.

#### Summary

The total of all your payments is shown here. Also known as your Gross Pay.

#### Hours

This shows the number of hours paid for any hours worked payments (e.g. Overtime, Guaranteed Hours).

#### Pension Balances (Year to Date)

This shows the Year to Date (from April each year) pension contributions for both the employee and employer. EE Indicates your contributions and ER those of your employer.

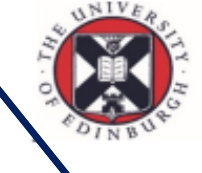

# THE UNIVERSITY of EDINBURGH

|                                 | Employee                    | Name               | Poppy Pay                                            | slip             |             |               |              |             |                       |
|---------------------------------|-----------------------------|--------------------|------------------------------------------------------|------------------|-------------|---------------|--------------|-------------|-----------------------|
|                                 | Employee N                  | umber              | 000000                                               | oub.             |             |               |              |             |                       |
|                                 | NIN                         | umber              | AB123456                                             | Δ                |             |               |              |             |                       |
|                                 | Employee A                  | ddress             | 1 Training<br>Training<br>Edinburgh<br>EH1 1HE<br>GB | Avenue           |             |               |              |             |                       |
| Pay Processin                   | g Informatio                | n                  |                                                      |                  |             |               |              |             |                       |
| Tax Period Nu                   | mber l                      | Pay Star           | t Date                                               | Pay End Dat      | e           | Payment D     | ate          | Payment M   | lethod                |
| 2                               | (                           | )1-May-2           | 2025                                                 | 31-May-2025      |             | 28-May-202    | 25           | BACS        |                       |
| Tax Details                     |                             |                    |                                                      |                  |             |               |              |             |                       |
| Tax Code                        |                             |                    |                                                      | Tax Basis        |             |               | NI Category  | y           |                       |
| 0T                              |                             |                    |                                                      | Cumulative       |             |               | A            | ·           |                       |
| Paymonte                        |                             |                    |                                                      |                  | Deductions  | 8             |              |             |                       |
| Assignment                      | Descriptio                  | n                  |                                                      | Value            | Description | ,<br>1        |              |             | Value                 |
| E000000                         | Monthly Sa                  | alarv              |                                                      | 1.234.00         | PAYE        | •             |              |             | 123.0                 |
| E000000                         | USS EE S                    | al Sac             |                                                      | -205.86          | NI          |               |              |             | 123.0                 |
| Summary<br>Total Gross Pa       | ay                          |                    |                                                      | 1234.00          | Total Deduc | ctions        |              |             | 246.0<br><b>783.0</b> |
| Hours                           |                             |                    |                                                      |                  | Balances (  | Year to Date) |              |             |                       |
| E1000000                        | Overtime                    | ex0_5              |                                                      | 4.00             | Description | n             |              |             | Amoun                 |
| 1000000                         | Overtime                    | ex20               |                                                      | 8.00             | Taxable Pa  | у             |              |             | 6,337.78              |
| Dension Delan                   |                             | Deta               |                                                      |                  | PAYE        |               |              |             | 854.73                |
| Pension Balan                   | ices (rear to               | Date)              |                                                      | Amount           | Nlable Pay  |               |              |             | 6,337.78              |
| USS EE Sal Sa                   | ю.                          |                    |                                                      | Anount 411 72    | NI Employe  | r             |              |             | 825.56                |
| USS FR                          |                             |                    |                                                      | 978.68           | NI Employee |               |              | 339.34      |                       |
| 000 EN                          |                             |                    |                                                      | 310.00           | Gross Pay   |               |              |             | 6,337.78              |
| Tax Office Info                 | rmation                     |                    |                                                      |                  |             |               |              |             | +                     |
| Tax Office Nar                  | ne                          |                    |                                                      | Employers Refere | nce Number  | Tax           | Office Telep | hone Number |                       |
| HMRC, Pay As<br>Assessment H    | You Earn and<br>M Revenue a | d Self<br>nd Custo | oms,                                                 | 961/2401398      |             | 0300          | 200 3300     |             |                       |
| Bexley, BX9 1A                  | S                           |                    |                                                      |                  |             |               |              |             |                       |
| Bexley, BX9 1A<br>Tax Gateway L | JRL                         |                    |                                                      |                  |             |               |              |             |                       |

\*\*\*\* UNIVERSITY OF EDINBURGH GLOBAL MESSAGE \*\*\*\*

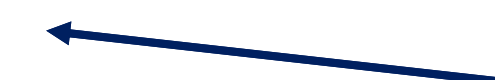

Payslip

**Note:** this is an example payslip, and you may not have all payment types or rows shown here.

#### Deductions

The Tax (PAYE), National Insurance (NI), Student Loans and any third party deductions e.g. trade union, credit union, are shown here.

#### **Total Deductions**

The total of all your deductions is shown here.

#### Net Pay

This is the difference between Total Gross Pay and Total Deductions, and is the amount that will be paid into your bank account.

#### Balances (Year to Date)

This shows your Year to Date (from April) totals.

#### **Tax Office Information**

This contains the HMRC postal address and phone number should you need to contact them. The University's Tax Reference Number is also shown here and the URL to login or register for HMRC online services.

#### Payslip Message

Any payslip message to staff will be displayed here.

> PM2028 25B V2.0 June 2025

## How to Print Your Payslip

Although it is possible to print a payslip, it can be viewed on screen at any time as a history of your payslips will always be available. Printing a payslip is applicable when applying for a mortgage or before ending employment with the University. You can print your payslip whilst it is on your screen.

1. From the Home page, click the **Me** tab then select the **Pay** app.

**Note:** If you access your Payslips via your Favourites, this will take you to the old screens. Please delete any previous Favourites to your Payslips and create a new one.

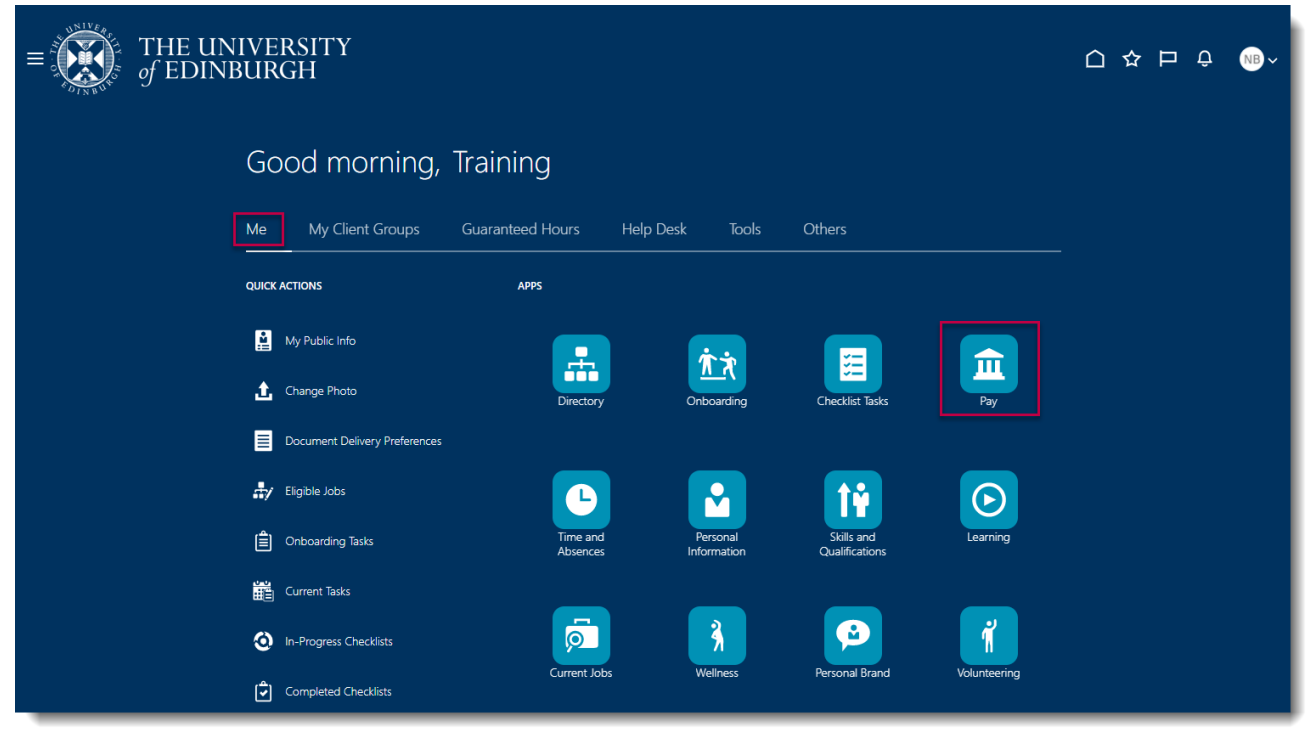

2. Click the **My Payslips** tile to view your payslip.

| $\equiv \underbrace{THE UNIVERSITY}_{of EDINBURGH}$ |                                                                                                    | 〇 4 日 6 🐽^ |
|-----------------------------------------------------|----------------------------------------------------------------------------------------------------|------------|
| 🗸 Pay                                               |                                                                                                    |            |
|                                                     | Training Example                                                                                                    |            |
|                                                     | My Payslips<br>View, print, download and search current<br>and past payslips, which contain gross<br>pay, net pay, taxes and other<br>information. |            |

3. The list of payslips available to view will appear in date order (new to old) on the left hand side of

#### the screen. The details of your latest payslip will appear by default.

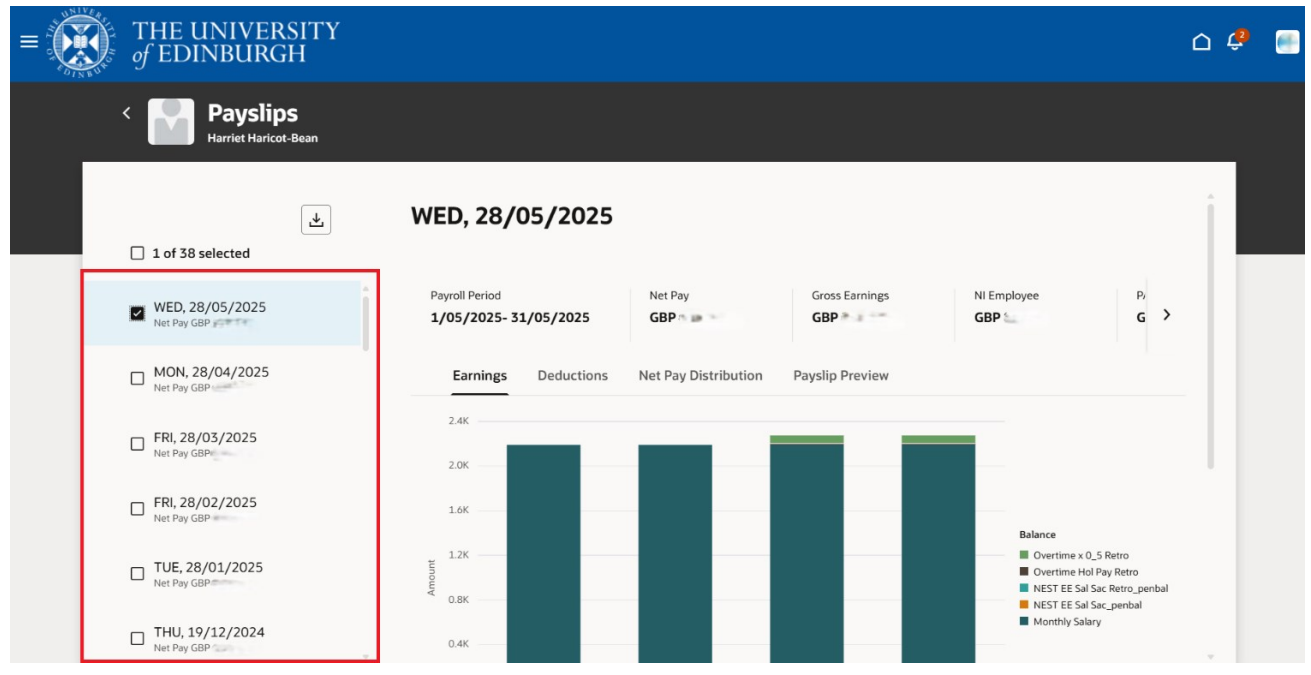

4. Select which payslip you would like to print from the list on the left hand side of the screen, then click on the **Payslip Preview** tab to open your payslip.

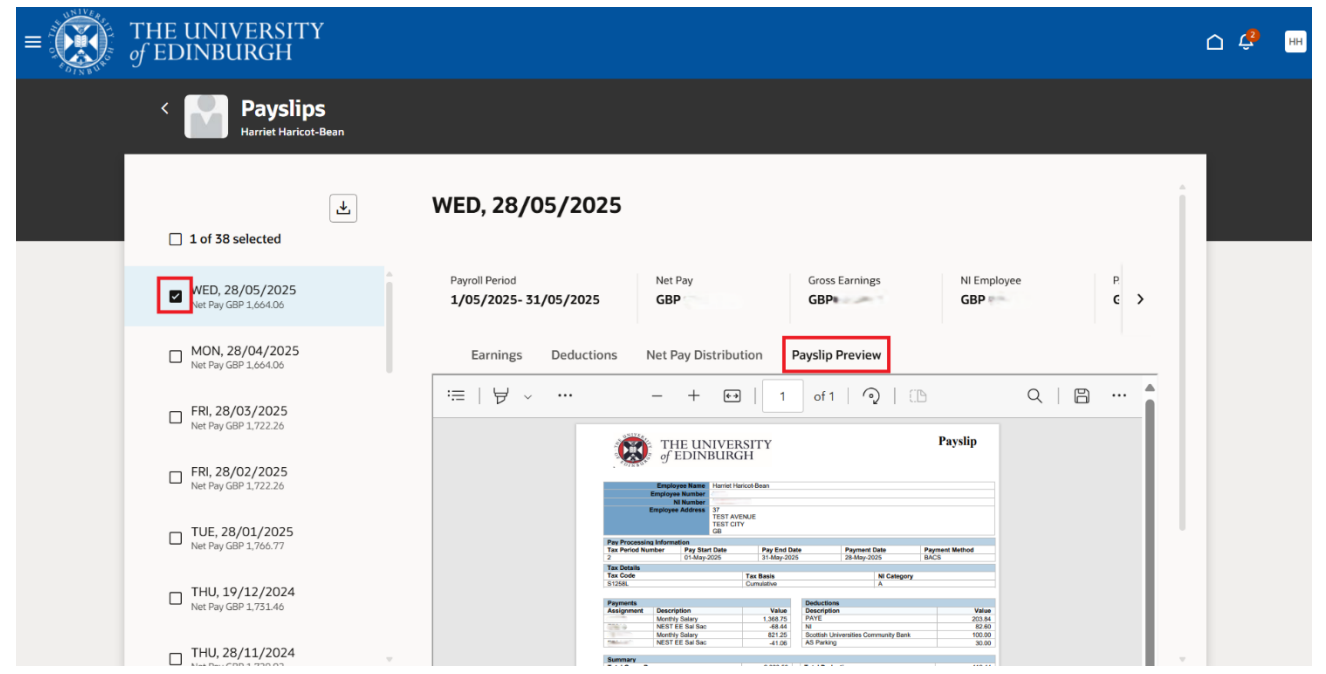

#### 5. To print the payslip, click on the **Ellipsis** icon then **Print**.

| $\equiv \underbrace{O}_{f \in DINBURGH}$ |                                                                                                    | o 🦨 🍯 |
|------------------------------------------|----------------------------------------------------------------------------------------------------|-------|
| < 🌄 Payslips                             |                                                                                                    |       |
| ⊥ 1 of 38 selected                       | WED, 28/05/2025                                                                                                    |       |
| WED, 28/05/2025<br>Net Pay GBP 1.04.0.6  | Payroll Period         Net Pay         Gross Earnings         NI Employee         F           1/05/2025- 31/05/2025         GBP         GBP         GBP         C         X                                                                                                    |       |
| MON, 28/04/2025<br>Net Pay GBP 1.664.06  | Earnings Deductions Net Pay Distribution Payslip Preview                                                                                                    |       |
| FRI, 28/03/2025<br>Net Pay GBP 1.722.26  | · □ · · · · · · · · · · · · · · · · · ·                                                                                                    |       |
| FRI, 28/02/2025<br>Net Pay GBP 1,722.26  | THE UNIVERSITY of EDINBURGH B Save Ctrl+S                                                                                                    |       |
| TUE, 28/01/2025<br>Net Pay GBP 1.766.77  | Employse Name<br>Employse Name<br>N Number<br>Employse Address<br>7<br>TEST AVENUE                                                                                                    |       |
| THU, 19/12/2024<br>Net Pay GBP 1.731.46  | Test CitY         Test CitY           Pay Processing Information         Pay End Date         Payment Date           Tas Invite Number         Pay Start Date         Payment Date           2         0144ary/2025         31-May-2025                                                                                                    |       |
| THU, 28/11/2024                          | Tax Details Tax Code Tax Easis Cumulative A                                                                                                    |       |
| MON, 28/10/2024<br>Net Pay GBP 1,759.55  | Peyments         Description         Value           Assignment         Description         Value         Description         Value           Monthy Stary         PAYE         20.344         Description         Value           Vector Stary         PAYE         20.344         Description         Value           Vector Stars         Vector Stars         NI         82.60         Description |       |

6. A print dialogue box will open to allow you to print to a printer of your choosing.

| Print ?<br>Total: 1 sheet of paper | WNIVER.                                                     |                                                                                                    |                          |            |                           | Payslip        |
|------------------------------------|-------------------------------------------------------------|----------------------------------------------------------------------------------------------------|--------------------------|------------|---------------------------|----------------|
| Printer                            |                                                             | HE UNIV<br>EDINBU                                                                                          | RGH                      | ľΥ         |                           |                |
| Copies                             | Employee<br>Employee Numbe<br>Ni Number<br>Employee Address | Training Example<br>100000<br>AB123456A<br>1 Training Avenue<br>Training Town<br>Training<br>AB1 1AB<br>GB |                          |            | :                         |                |
|                                    | Pay Processing Informat                                     | ion                                                                                                    |                          |            |                           |                |
| Layout                             | Tax Period Number                                           | Pay Start Date                                                                                             | Pay End Dat<br>30-Apr-22 | te         | Payment Date<br>28-Apr-22 | Payment Method |
|                                    | The Details                                                 | 170122                                                                                                    | 50 Apr 22                |            |                           | BAGG           |
| Portrait                           | Tax Details                                                 |                                                                                                    |                          |            | Tax Basis                 | NI Category    |
| -                                  | OT                                                          |                                                                                                    |                          | Non-       | -Cumulative               | A              |
|                                    | Payments                                                    |                                                                                                    |                          | Deductio   | ons                       |                |
|                                    | Description                                                 |                                                                                                    | Value                    | Descript   | ion                       | Value          |
|                                    | Salary                                                      |                                                                                                    | 6,166.67                 | PAYE       |                           | 1,841.40       |
| Pages                              |                                                             |                                                                                                    |                          |            | yee                       | 444.33         |
|                                    | Summary of Payments                                         |                                                                                                    | 0 100 07                 | Total T    | d                         | 2,296,20       |
| · · · · · ·                        | Total Gross Pay                                             |                                                                                                    | 0,100.67                 | Total De   | ductions                  | 2,286.39       |
|                                    |                                                             |                                                                                                    |                          | Net Pay    | y                         | 3,880.28       |
|                                    |                                                             |                                                                                                    |                          |            |                           |                |
| Print Cancel                       | Pension Balances (Year to<br>Description                    | o Date)                                                                                                    | YTD                      | Balances ( | (Year to Date)            | YTD            |
|                                    | Description                                                 |                                                                                                    | 110                      | beautiptio |                           | 110            |

## How to Save Your Payslip

Although it is possible to save a payslip, it can be viewed on screen at any time as a history of your payslips will always be available. Saving a payslip is advisable before ending employment with the University. You can save your payslip to your computer. Your payslip will save in PDF format.

1. From the Home page, click the **Me** tab then select the **Pay** app.

**Note:** If you access your Payslips via your Favourites, this will take you to the old screens. Please delete any previous Favourites to your Payslips and create a new one.

| ≡ THE UN<br>of EDIN | NVERSITY<br>BURGH             |                      |                         |                              |              | NB ~ |
|---------------------|-------------------------------|----------------------|-------------------------|------------------------------|--------------|------|
|                     | Good morning, Tr              | aining               |                         |                              |              |      |
|                     | Me My Client Groups G         | uaranteed Hours Help | Desk Tools              | Others                       |              |      |
|                     | QUICK ACTIONS                 | APPS                 |                         |                              |              |      |
|                     | 🚔 My Public Info              |                      | <b>*</b> *              |                              |              |      |
|                     | 1 Change Photo                | Directory            | Onboarding              | Checklist Tasks              | Pay          |      |
|                     | Document Delivery Preferences |                      |                         |                              |              |      |
|                     | Eligible Jobs                 | <b>B</b>             |                         | 1 Ý                          | $\bigcirc$   |      |
|                     | Onboarding Tasks              | Time and<br>Absences | Personal<br>Information | Skills and<br>Qualifications | Learning     |      |
|                     | Current Tasks                 |                      |                         |                              |              |      |
|                     | In-Progress Checklists        | <u>Ģ</u>             | Â                       | <b>P</b>                     | ĩ            |      |
|                     | Completed Checklists          | Current Jobs         | Wellness                | Personal Brand               | Volunteering |      |

2. Click the **My Payslips** tile to view your payslip.

| $= \underbrace{\text{THE UNIVERSITY}}_{of EDINBURGH}$ |                                                                                                    | ①☆p♀ №~ |
|-------------------------------------------------------|----------------------------------------------------------------------------------------------------|---------|
| Y Pay                                                 |                                                                                                    |         |
|                                                       | Training Example                                                                                                    |         |
|                                                       | My Payslips           View, print, download and search current and past payslips, which contain gross pay, net pay, taxes and other information.         Payment Methods |         |

3. Click on the **Payslip Preview** tab.

4. To save the payslip, click on the **Ellipsis icon** then **Save**.

| $\equiv \underbrace{\text{THE UNIVERSITY}}_{of \text{ EDINBURGH}}$ | c 🧳                                                                                                    | 3 |
|--------------------------------------------------------------------|----------------------------------------------------------------------------------------------------|---|
| < Payslips                                                         |                                                                                                    |   |
| 1 of 38 selected                                                   | WED, 28/05/2025                                                                                                    |   |
| WED, 28/05/2025<br>Net Pay GBP 1.664.06                            | Payroll Period         Net Pay         Gross Earnings         NI Employee         F           1/05/2025-31/05/2025         GBP:         GBP         GBP         C         X                                                                                                    |   |
| MON, 28/04/2025<br>Net Pay GBP 1.664.06                            | Earnings Deductions Net Pay Distribution Payslip Preview                                                                                                    |   |
| □ FRI, 28/03/2025<br>Net Pay GBP 1.722.26                          | ·≔ ··· + _ 1 of 1 ··· _ Q ···<br>⊖ Print _ Ctrl+P                                                                                                    |   |
| FRI, 28/02/2025<br>Net Pay GBP 1.722.26                            | of EDINBURGH                                                                                                    |   |
| UE, 28/01/2025<br>Net Pay GBP 1,766.77                             | Employee Name<br>Employee Name<br>M Namber<br>Employee Address<br>77 Andress<br>77 Andress                                                                                                    |   |
| □ THU, 19/12/2024<br>Net Pay GBP 1,731.46                          | Pay Processing Information Tax Particle Municer Pay Sard Date Pay End Date Payment Date Payment Method                                                                                                    |   |
| THU, 28/11/2024<br>Net Pay GBP 1,729.92                            | - 4         (1)-4897-000         (4)-4897-000         (4)-4897-000         (4)-5           Tax Column         Tax Sala         (A)         (4)-5         (4)-5           Tax Column         A         Category         (4)-5         (4)-5           S12564         Cumulative         A         Category |   |
| MON, 28/10/2024<br>Net Pay GBP 1,759.55                            | Payments         Deductions           Assignment         Description         Value           Monthly Salary         PAYE         203.84           NEST EE Sal Sac         NI         82.40           Monthly Salary         101         82.40                                                             |   |

- 5. A save dialogue box will open.
- 6. Rename your file to something more meaningful (e.g. April 2022). Then click on **Save**.

| $\rightarrow$ C () | File   C:/Users/Downloads/UKPayslip%20.pdf                                                                                                    | ₹ <b>6 ₹</b> ≌ (⊕ |  |
|--------------------|----------------------------------------------------------------------------------------------------|-------------------|--|
| of 1 Q             | $- + \bigcirc \boxdot   \textcircled{D}   \land \land   \textcircled{D}   \lor \lor \lor$                                                                                                    | · 🖉   🗗 🗎         |  |
|                    | Employee Number         100000           Ni Number         AB123460A           Employee Address         1 Training Ave                                                                                                    |                   |  |
|                    | C Save As                                                                                                    | ×                 |  |
| Pay<br>Tax         | $\begin{array}{c c} \Pr \\ \hline Pe \end{array} \leftarrow \rightarrow & & \uparrow \\ \hline \bullet & & \\ \end{array} \rightarrow \text{ This PC } \rightarrow \text{ Desktop } & & & \textcircled{U} \qquad \\ & & & \\ & & & \\ & $ | lethod            |  |
| Tax                | De Organize - New folder                                                                                                    | • 0               |  |
| <b>Tax</b><br>0T   | Co                                                                                                    | A VI Category     |  |
|                    | 3D Objects                                                                                                    |                   |  |
|                    | Desktop                                                                                                    |                   |  |
| Pay                | me Documents                                                                                                    |                   |  |
| Ass                | ign Vownloads                                                                                                    | Value             |  |
|                    |                                                                                                    | 247.22            |  |
|                    |                                                                                                    | × 274.29          |  |
| Sur                | ma a File name: Payslip Apr 22                                                                                                    | ~                 |  |
| Tota               | al G Save as type: PDF File                                                                                                    | ~ 1,037.91        |  |
|                    |                                                                                                    | 1,819.23          |  |
| Bor                | A Hide Folders                                                                                                    | Cancel            |  |
| Des                | Cription Amount   Description                                                                                                    | Amount            |  |

## How to Download Multiple Payslips

1. From the Home page, click the **Me** tab then select the **Pay** app.

**Note:** If you access your Payslips via your Favourites, this will take you to the old screens. Please delete any previous Favourites to your Payslips and create a new one.

| $\equiv \underbrace{\text{THE UN}}_{of \text{ EDIN}}$ | IIVERSITY<br>BURGH                                                                                                    |   |
|-------------------------------------------------------|----------------------------------------------------------------------------------------------------|---|
|                                                       | Good morning, Training                                                                                                 |   |
|                                                       | Me My Client Groups Guaranteed Hours Help Desk Tools Others                                                            | _ |
|                                                       | QUICK ACTIONS APPS                                                                                                    |   |
|                                                       | 🛔 My Public Info                                                                                                    |   |
|                                                       | Change Photo Directory Onboarding Checklist Tasks Pay                                                                  |   |
|                                                       |                                                                                                    |   |
|                                                       | 🖶 Eigible Jobs 🕒 🎦 📫 🕑                                                                                                 |   |
|                                                       | Onboarding Tasks     Time and     Personal     Skills and     Learning     Absences     Information     Qualifications |   |
|                                                       | E Current Tasks                                                                                                    |   |
|                                                       | 😢 In-Progress Checklists                                                                                               |   |
|                                                       | Current Jobs Wellness Personal Brand Volunteering                                                                      |   |

2. Click the **My Payslips** tile to view your payslip.

| $= \underbrace{finite of EDINBURGH}_{interval}$                            |                                                                            | ۵                                                                                                  | ☆₽ | Û | NB ~ |
|----------------------------------------------------------------------------|----------------------------------------------------------------------------|----------------------------------------------------------------------------------------------------|----|---|------|
| < Pay                                                                      |                                                                            |                                                                                                    |    |   |      |
|                                                                            | Training Example                                                           |                                                                                                    |    |   |      |
| My Paysli<br>View, print,<br>and past pay<br>pay, net pay,<br>information. | s<br>wnload and search current<br>pp, which contain gross<br>xes and other | t Methods<br>I prioritize salary payments<br>has payment type, payment<br>d bank accounts details. |    |   |      |

3. The list of payslips available to view will appear in date order (new to old) on the left hand side of the screen. The details of your latest payslip will appear by default.

**Note:** if you have been viewing multiple payslips, you may be presented with a blank screen. If this occurs, untick then retick the payslip you wish to review.

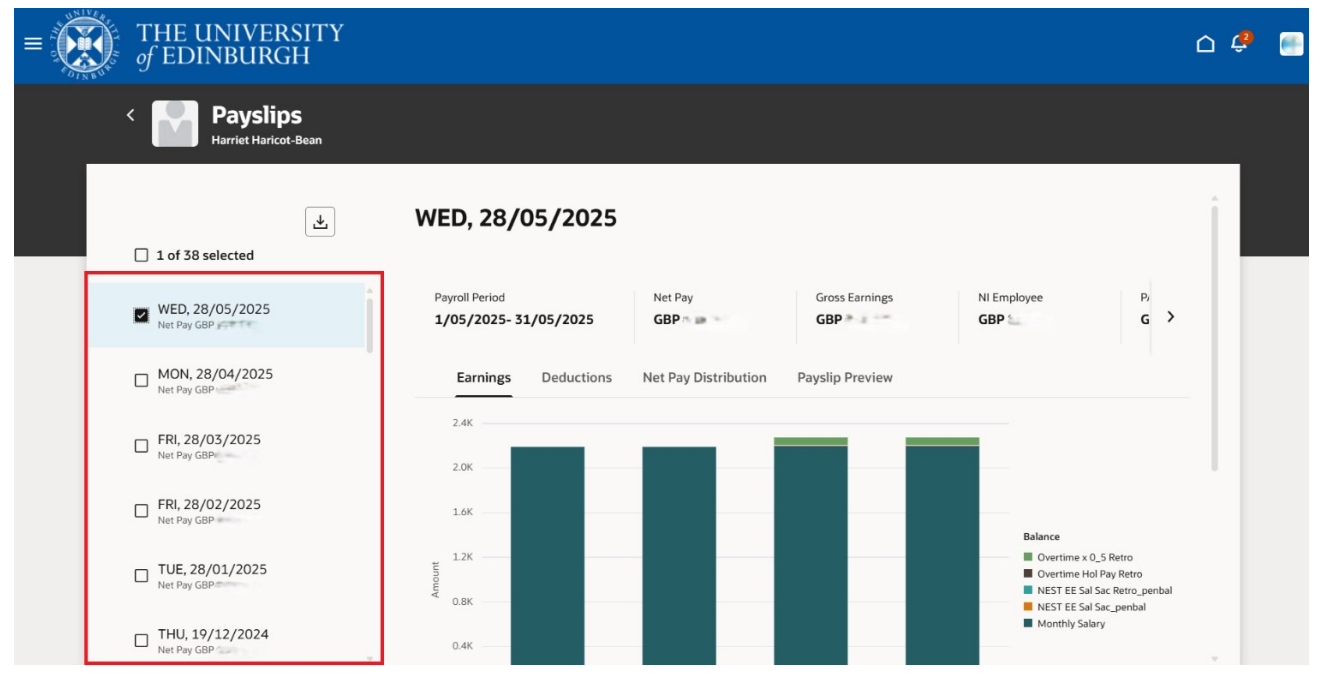

- 4. In order to download multiple payslips from People and Money, you can either:
  - a. Click on the **select all tick box** on the left hand side of the screen, above the list of payslips.

| $\equiv \underbrace{\text{THE U}}_{of \text{ EDI}}$ | INIVERSITY<br>NBURGH                    |                                                                                                    | o 🤹 📟 |
|-----------------------------------------------------|-----------------------------------------|----------------------------------------------------------------------------------------------------|-------|
|                                                     | < Payslips                              |                                                                                                    |       |
|                                                     | 1 of 38 selected                        | WED, 28/05/2025                                                                                                    |       |
|                                                     | WED, 28/05/2025<br>Net Pay GBP 1.664.06 | Payroll Period         Net Pay         Gross Earnings         NI Employee         P           1/05/2025         GBP         GBP         GBP         C >                                                                                                    |       |
|                                                     | MON, 28/04/2025<br>Net Pay GBP 1.664.06 | Earnings Deductions Net Pay Distribution Payslip Preview                                                                                                    |       |
|                                                     | FRI, 28/03/2025<br>Net Pay GBP 1,722.26 | ·≔ ··· _ +   1 of 1 ··· Q ··· ▲                                                                                                    |       |
|                                                     | FRI, 28/02/2025<br>Net Pay GBP 1,722.26 | THE UNIVERSITY Payslip                                                                                                    |       |
|                                                     | TUE, 28/01/2025<br>Net Pay GBP 1,766.77 | Employee Name<br>Employee Namber<br>Nitoutor<br>Employee Addems TEST AVENUE                                                                                                    |       |
|                                                     | THU, 19/12/2024<br>Net Pay GBP 1.731.46 | Pay Presenting Information         Pay Start Date         Payment Date         Payment Date           Tax Friend Number         Pay Start Date         Payment Date         Payment Date           2         01-May-2025         31-May-2025         BAday         BAday |       |
|                                                     | THU, 28/11/2024<br>Net Pay GBP 1,729.92 | Tax Oxfor Tax Basis NE Category<br>S 1208. Cumulative A Communities                                                                                                    |       |
|                                                     |                                         | Payments Deductions                                                                                                    |       |

b. Select each individual payslip you would like to download from the list.

| $\equiv \bigcup_{\substack{\text{of EDINBURGH}}} THE UNIVERSITY$ |                                                                                                    | û 🤹 🎟 |
|------------------------------------------------------------------|----------------------------------------------------------------------------------------------------|-------|
| < Payslips                                                       |                                                                                                    |       |
| ے<br>ا of 38 selected                                            | WED, 28/05/2025                                                                                                    |       |
| VED, 28/05/2025                                                  | Payroll Period         Net Pay         Gross Earnings         NI Employee         P           1/05/2025-31/05/2025         GBP GBP GBP                                                                                                    |       |
| MON, 28/04/2025                                                  | Earnings Deductions Net Pay Distribution Payslip Preview                                                                                                    |       |
| □ FRI, 28/03/2025<br>Het Pay GBP 1.722.26                        |                                                                                                    |       |
| □ FRI, 28/02/2025<br>ket Pay GBP 1.722.26                        | of EDINBURGH                                                                                                    |       |
| LUE, 28/01/2025                                                  | Employa Nume<br>Employa Nume<br>N N Adom<br>Employa Adom<br>27<br>EGY VENUE                                                                                                    |       |
| THU, 19/12/2024<br>Het Pay GBP 1.731.46                          | Con Pay Processing Information Tax Profe Number Pay Eact Date Pay Eact Date Payment Date 2 Distance 2 Distance |       |
| THU, 28/11/2024<br>Net Pey GBP 1,729.92                          | Tex Decision Tox Balais N Category Tox Balais Common A Category A Strate A Strate A  |       |

5. Click on the **Export icon** above the list of payslips.

| $\equiv \underbrace{\text{THE UN}}_{of \text{ EDIN}}$ | NIVERSITY<br>IBURGH                     |                                                                                                    | û 🧳 🖮 |
|-------------------------------------------------------|-----------------------------------------|----------------------------------------------------------------------------------------------------|-------|
|                                                       | Payslips                                |                                                                                                    |       |
|                                                       | ☐ 1 of 38 selected                      | WED, 28/05/2025                                                                                                    |       |
|                                                       | WED, 28/05/2025<br>Net Pay GBP 1,664.06 | Payroll Period         Net Pay         Gross Earnings         NEt Employee         P           1/05/2025-31/05/2025         GBP approximation         GBP 2pproximation         GBP 2pproximation         C         X                                                                                                    |       |
|                                                       | MON, 28/04/2025<br>Net Pay GBP 1,664.06 | Earnings Deductions Net Pay Distribution Payslip Preview                                                                                                    |       |
|                                                       | FRI, 28/03/2025<br>Net Pay GBP 1,722.26 | ·≔ ··· _ + 1 of1 ··· Q ···                                                                                                    |       |
|                                                       | FRI, 28/02/2025<br>Net Pay GBP 1,722.26 | THE UNIVERSITY Payslip                                                                                                    |       |
|                                                       | TUE, 28/01/2025<br>Net Pay GBP 1,766.77 | Employee Name Employee Name N Number Employee Address 37 TEST AVENUE                                                                                                    |       |
|                                                       | THU, 19/12/2024<br>Net Pay GBP 1,73146  | TEST CTV<br>GP Pry Processing Information<br>Pry Processing Information<br>Pry End State<br>Pry End Data<br>Pry End Data<br>Pr |       |
|                                                       | THU, 28/11/2024<br>Net Pay GBP 1,720.92 | Tax Code Tax Basis N Category S1258. Cumulative A                                                                                                    |       |
|                                                       | MON 20 (10 (2021                        | Payments Description Value                                                                                                    |       |

6. Your payslips will be saved to your Downloads folder as pdfs in a zip file.

## Version History

| Version | Date    | Description                                  | Approved By |
|---------|---------|----------------------------------------------|-------------|
| 1.1     | N/A     | Draft                                        |             |
| 2.0     | 09 June | Changed guide to new format.                 | ME          |
|         | 2025    | Content and screenshots updated in line with |             |
|         |         | the new Redwood screens.                     |             |

## **Reviewers & Approvers**

Further details of the Reviewers and Approvers of this document can be found by contacting HR Process Improvement. Please raise a Service Request using the category Continuous Improvement.